Konfiguracja programu **Mozilla Thunderbird** do obsługi poczty Uniwersytetu Rzeszowskiego z wykorzystaniem protokołu I**MAP** 

1. W głównym oknie programu Mozilla Thunderbird, w dolnym lewym rogu klikamy przycisk Ustawienia

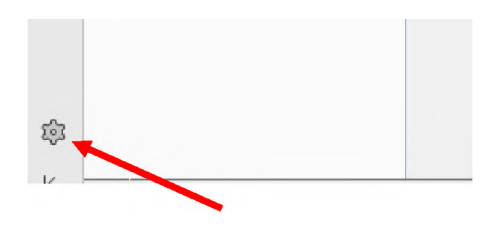

2. Następnie wybieramy Ustawienia kont

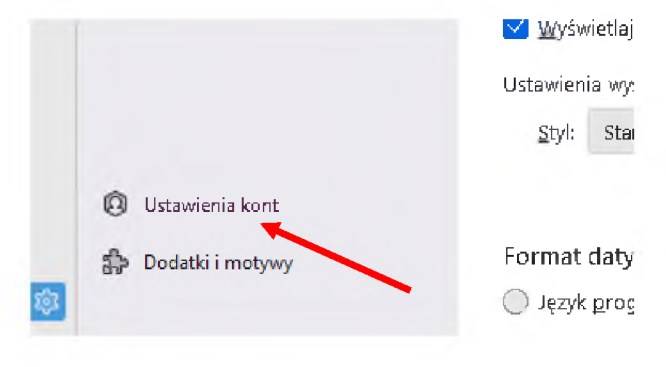

3. Rozwijamy przycisk Czynności i wybieramy Dodaj konfigurację konta pocztowego...

| Dodaj konfigurację konta pocztowego                                                                           | - |
|----------------------------------------------------------------------------------------------------|---|
| oodaj konfigurację konta komunikatora<br>oodaj konfigurację konta aktualności<br>oodaj konto onuo doskuminuch | h |
| Jsta <u>w</u> jako domyšine<br>Usuń konto                                                                     |   |
| Czynn <u>o</u> ści 🗸                                                                                          |   |
| 🕄 Ustawienia programu                                                                                         |   |
| A                                                                                                    |   |

4. Uzupełniamy formularz właściwymi danymi dla naszego konta i klikamy opcję **Konfiguruj ręcznie** 

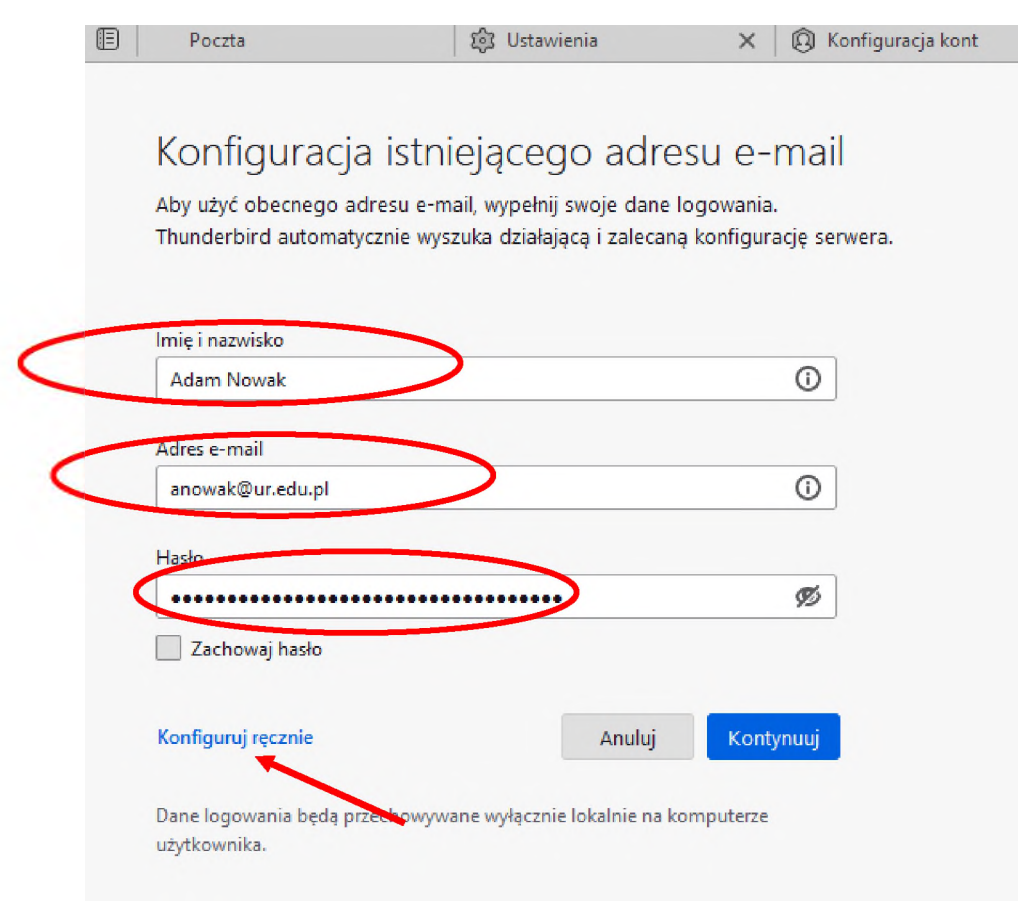

5. Uzupełniamy wymagane pola dotyczące serwera poczty przychodzącej IMAP i poczty wychodzącej SMTP jak na ilustracji poniżej.

Po uzupełnieniu danych klikamy przycisk Gotowe, a następnie przycisk Zakończ

| Protokoł:                                                                    | IMAP V                |   |
|------------------------------------------------------------------------------|-----------------------|---|
| Adres serwera:                                                               | outlook.office365.com |   |
| Port:                                                                        | 993                   |   |
| Bezpieczeństwo połączenia:                                                   | SSL/TLS               |   |
| Metoda uwierzytelniania:                                                     | OAuth2                | - |
| Nazwa użytkownika:                                                           | anowak@ur.edu.pl      |   |
|                                                                              | smtn office265.com    |   |
| Port:                                                                        | 587                   |   |
|                                                                              |                       |   |
| Bezpieczeństwo połączenia:                                                   | STARTILS              |   |
| Bezpieczeństwo połączenia:<br>Metoda uwierzytelniania:                       | OAuth2                | - |
| Bezpieczeństwo połączenia:<br>Metoda uwierzytelniania:<br>Nazwa użytkownika: | OAuth2                |   |

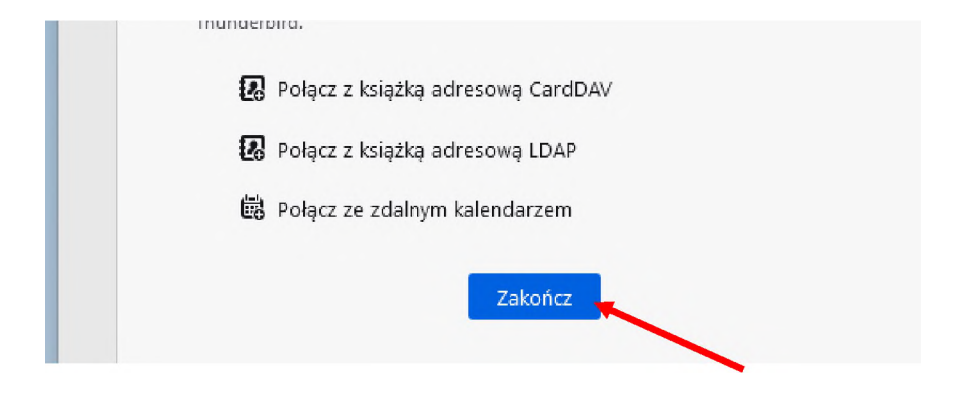

6. Zamykamy zakładkę Konfiguracja kont i zakładkę Ustawienia.

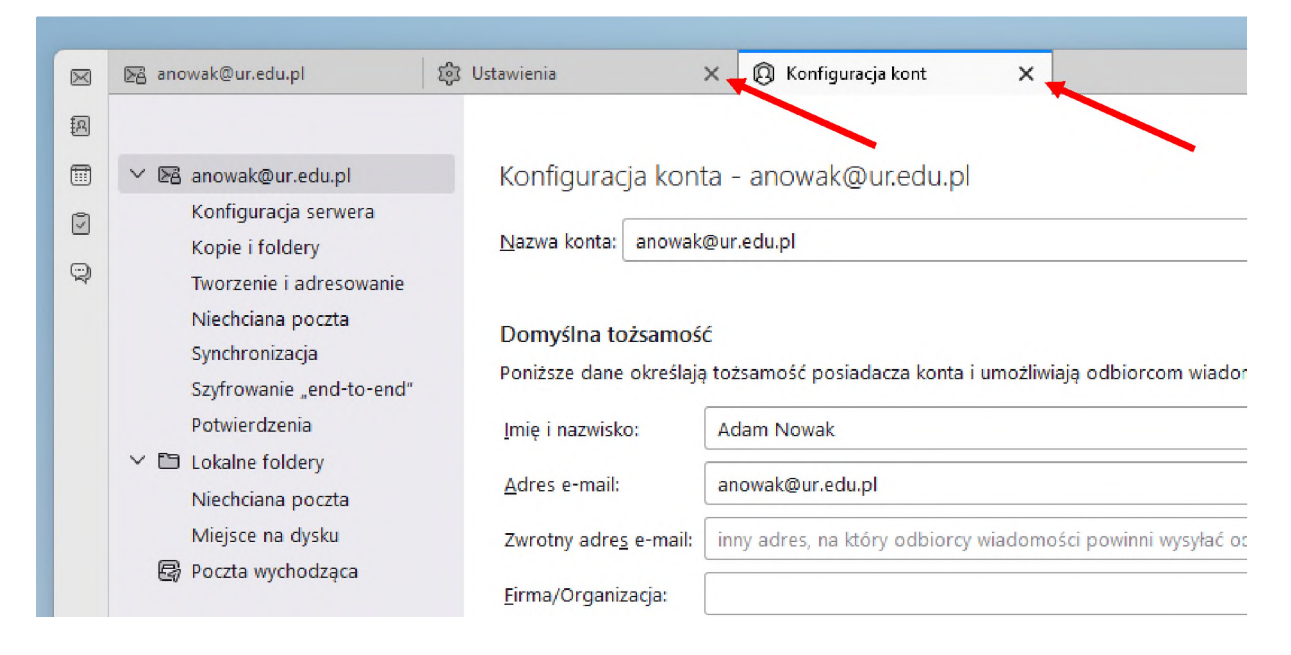

## Konfiguracja zakończona